## *ค*ู่มือการใช้งาน

## APP MIPC

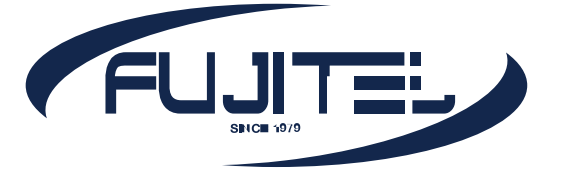

## วิธีการตั้งค่าเริ่มต้น

- นำ SD Card กับ Adapter มาเสียบเข้ากับตัวกล้อง ให้เรียบร้อยหลังจากนั้นให้นำ Adapter ไปเสียบ ปลั๊กเพื่อเริ่มการทำงาน
- 2. ดาวน์โหลดแอพ **MIPC** ลงในมือถือให้เรียบร้อย (สามารถใช้ไดทั้ง IOS และ Android)

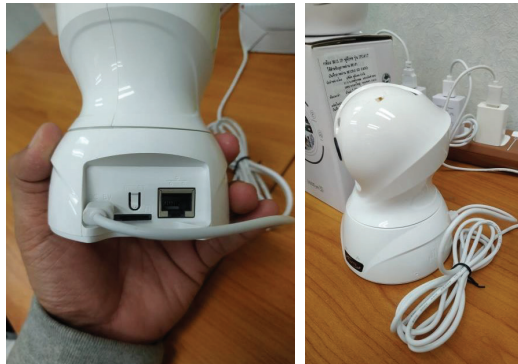

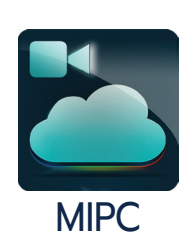

| 11:17                                                        | ₩ \$ h.<br>                       | 11:41 | .ad 😤 เ                                                               | - |
|--------------------------------------------------------------|-----------------------------------|-------|-----------------------------------------------------------------------|---|
|                                                              |                                   |       |                                                                       |   |
| <ul><li>piyapan07</li><li>math display="block"&gt;</li></ul> | ่ จำรทัสผ่าน                      |       | Ø                                                                     |   |
| เร<br>ลืมรหัสผ่าน                                            | <b>ว้าสู่ระบบ</b><br>การลงทะเบียน |       | รายชื่ออุปกรณ์ของคุณยังว่างอยู่<br>คลิกที่มุมบนช้าย '+' เพิ่มอุปกรณ์! |   |
|                                                              |                                   |       |                                                                       |   |

- เข้าแอพ MIPC ครั้งแรก จะเจอหน้า login (ถ้ายังไม่มี username ให้ทำการลงทะเบียนเพื่อรับ username ก่อน)
- เมื่อลงทะเบียนเข้าสู่ระบบเรียบร้อยแล้วจะปรากฏหน้าจอ ดังรูป ให้กดทีรูปเครืองหมาย "+" ตรงมุมบนซ้าย

- 5. จากนั้นให้กดเลือกที่ **กล้องถ่ายรูป** แล้วก็กด เลือกที่ **กล้อง PTZ**
- ชั้นตอนนี้ให้สแกน QR CODE ของตัวกล้องซึ่งจะอยู่ ด้านใต้ของตัวกล้อง
- เมื่อสแกนได้ถูกต้องแล้วจะปรากฏหน้าจอเพิ่มอุปกรณ์
  ให้กดไปตรงคำว่า เพิ่ม

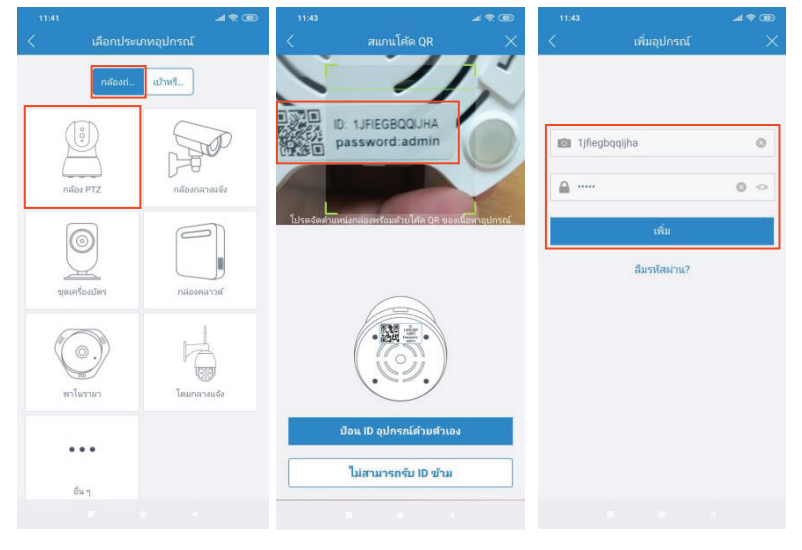

- 8. จากนั้นให้กดไปที่ การเชื่อมต่อเสียง ระบบจะขึ้นให้ เราตั้งค่า Wifi เมื่อกรอกข้อมูลเสร็จเรียบร้อยแล้ว ให้กด ขั้นตอนถัดไป
- ระบบจะขึ้นเตือนหน้าจอตรวจเช็คอุปกรณ์อีกครั้ง
  เมื่อตรวจเช็คแล้วให้กดที่ ขั้นตอนถัดไป
- 10. ขั้นตอนนี้ให้ทำการ **Reset** ตัวกล้องอีก 1 ครั้ง เมื่อกด reset แล้วให้กด **ได้ยินเสียงได้ยิน**

| 11:44                                                                             | .al 😤 🕮                       | 11:44                     |                                         | al 🕾 🎟   | 11:51                  |                                                                      | al 😤 🎟        |
|-----------------------------------------------------------------------------------|-------------------------------|---------------------------|-----------------------------------------|----------|------------------------|----------------------------------------------------------------------|---------------|
| ตั้งค่า Wi-Fi                                                                     | $\times$                      | <                         | การเตรียมกล้องถ่ายรูป                   | $\times$ | <                      | การกำหนดค่า Wi-Fi                                                    | >             |
| ปกรณ์ไม่รองรับ 5G Wi-Fi หากโทร<br>ร่อมต่อกับ 5G Wi-Fi <u>คลิกที่นี่เพื่อเป</u> ลี | ศัพท์ปัจจุบัน<br><u>รี่ยน</u> |                           |                                         |          |                        | _                                                                    |               |
| FujiteIRD_2.4G                                                                    | ٢                             |                           | $\bigcirc$                              |          |                        |                                                                      |               |
| £                                                                                 | 0 0                           |                           | $\square$                               |          |                        |                                                                      |               |
| <u>ข้อกำหนดของอุปกรณ์สำหรับ Wi</u>                                                | <u>Fi มีอะไรบ้าง</u>          |                           |                                         |          |                        | -JE                                                                  |               |
|                                                                                   |                               |                           |                                         |          |                        |                                                                      |               |
| ขั้นตอนกัดไป                                                                      |                               |                           |                                         |          |                        |                                                                      |               |
|                                                                                   |                               | 1、กรุณาเมื                | ปดใฟ                                    |          | 1、กรุณาศ<br>2、กล้องเรี | เดปุ่ม RESET ค้างไว้ 1 วินาทีแล้วปะ<br>มรับข้อมูลการกำหนดค่าไร้สายแล | ง่อย<br>ะเล่น |
|                                                                                   |                               | 2、กรุณาระ<br>30-60 วินาท์ | อให้อุปกรณ์ทำเสียง "หยดน้ำ" (รอ)<br>จี) | ประมาณ   | เสยงเทยน               |                                                                      |               |
|                                                                                   |                               |                           |                                         |          |                        |                                                                      |               |
|                                                                                   |                               |                           | ขั้นตอนถัดไป                            |          |                        | ได้ยินเสียงได้ยิน                                                    |               |
|                                                                                   |                               |                           |                                         |          |                        |                                                                      |               |
|                                                                                   |                               |                           |                                         |          |                        |                                                                      |               |

- จากนั้นนำกล้องเชื่อมต่อเข้ากับ Router และ
  Server (ขั้นตอนนี้ให้เปิดเสียงโทรศัพท์จ่อไปที่ตัวไมค์ ของกล้อง)
- 12. เมื่อเชื่อมต่อสำเร็จแล้วจะขึ้นหน้าจอดังรูป ให้กดไปที่ คำว่า **กำหนด** ระบบจะให้ทำการตั้งชื่ออุปกรณ์ เมื่อตั้ง เสร็จแล้วให้กด **ตกลง** หลังจากนั้นให้กด **เริ่มใช**้

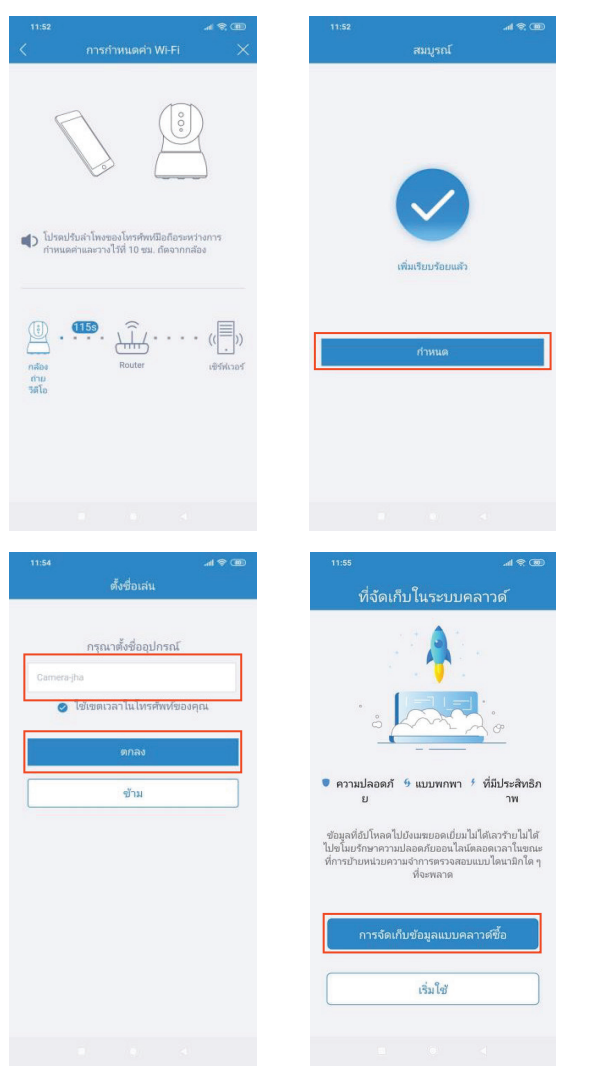

- 13. ในการเข้าเริ่มใช้งานครั้งแรก ระบบจะให้ทำการตั้ง รหัสผ่านอุปกรณ์ให้กดที่ **ตั้งค่า** เมือตั้งเสร็จแล้ว กดที่ **ขั้นตอนต่อไป**
- 14. เมื่อกดขั้นตอนต่อไปเสร็จแล้ว จะสามารถเริ่มใช้งาน ได้ทันที

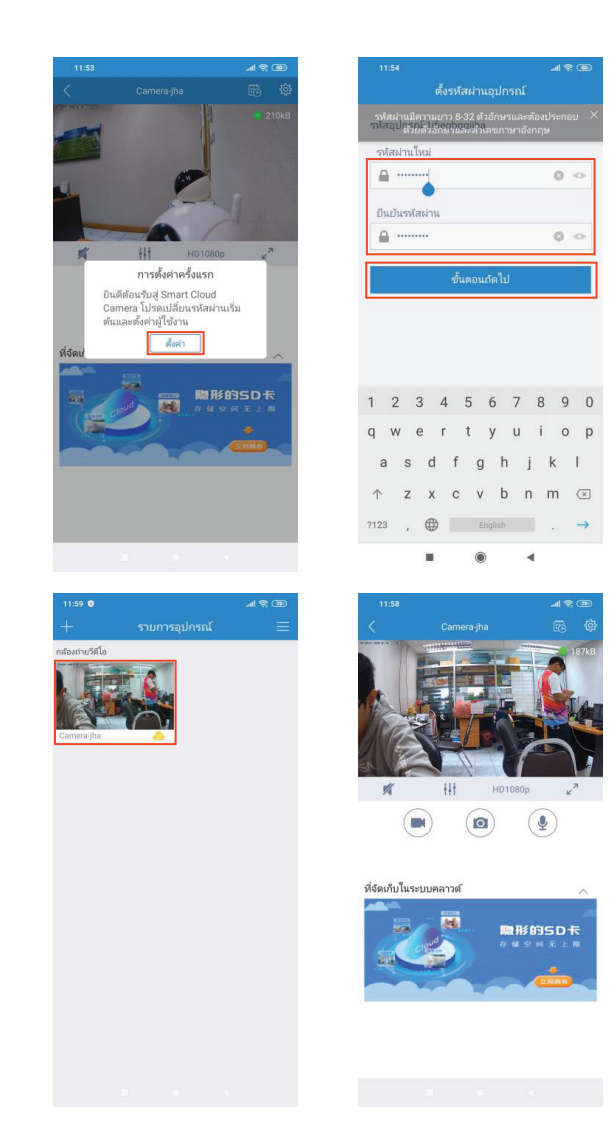

## WWW.FUJITEL.CO.TH